niziak.spox.org - https://niziak.spox.org/wiki/

### Windows 7

#### **Remove EOL ad notify**

#### eosnotify-block.reg

REGEDIT4

```
[HKEY_LOCAL_MACHINE\SOFTWARE\Microsoft\Windows NT\CurrentVersion\Image
File Execution Options\EOSNOTIFY.EXE]
"Debugger"="*"
[HKEY_CURRENT_USER\Software\Microsoft\Windows\CurrentVersion\EOSNotify]
"Discontinue"=dword:0000001
[HKEY_LOCAL_MACHINE\SOFTWARE\Microsoft\Windows NT\CurrentVersion\Image
File Execution Options\SIPNOTIFY.EXE]
"Debugger"="*"
```

```
[HKEY_CURRENT_USER\Software\Microsoft\Windows\CurrentVersion\SipNotify]
"DontRemindMe"=dword:0000001
```

# Enable remote desktop RDP

HKEY\_LOCAL\_MACHINE > System > CurrentControlSet > Control > Terminal Server. Change the value of "fDenyTSConnections" to "0".

## **Dell Windwos 7 Images**

Download Win7 PRO 64: http://www.dell.com/support/home/pl/pl/plbsd1/drivers/osiso/W764

# Install from USB pendrive

Create primary bootable FAT32 partition on pendrive. Copy files from DVD or mounted ISO image onto USB pendrive. BIOS with UEFI support should boot this pendrive.

## Install unsigned drivers

Boot into safe mode with command prompt and:

```
bcdedit -set loadoptions DISABLE_INTEGRITY_CHECKS
bcdedit -set TESTSIGNING ON
```

From: https://niziak.spox.org/wiki/ - **niziak.spox.org** 

Permanent link: https://niziak.spox.org/wiki/windows:windows7

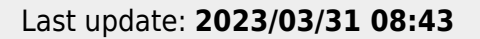

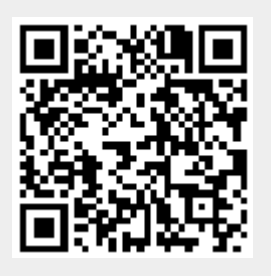